## How to Sign Up as Judge

1. Visit new website www.saecleansnowmobile.com

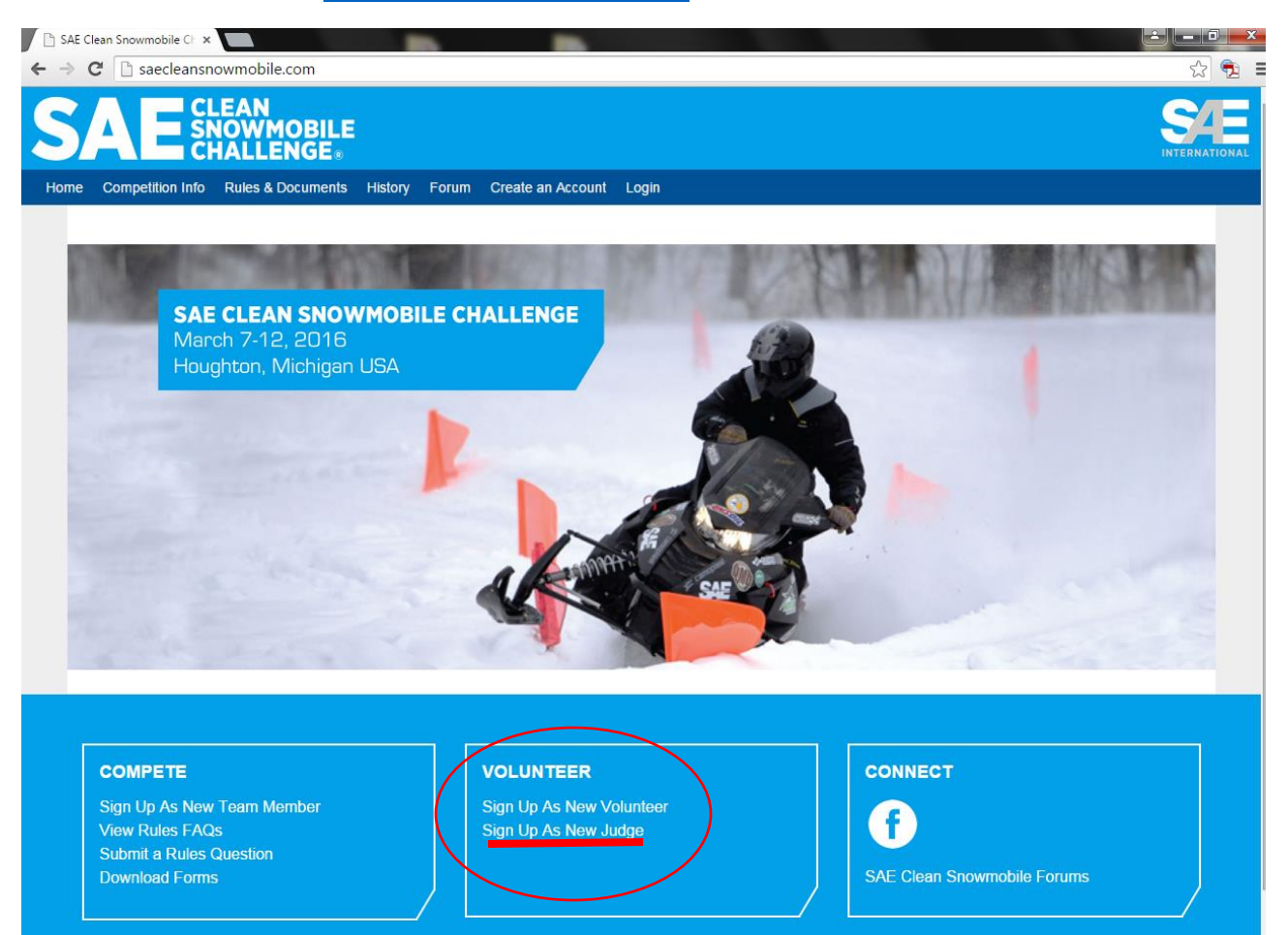

This is an official page of SAE Clean Snowmobile Challenge, a program of SAE International. The SAE Clean Snowmobile Challenge (CSC) is an engineering design competition that challenges university engineering students to reengineer an existing snowmobile to reduce emissions and noise. CSC is primarily an "engine" competition however the underlying theme has remained consistent to engineer a clean and quiet trail side. Current trail sides are engineered to these standards, but it is possible to achieve more. Nose levels can be reduced and cleaner fuels can lead to lower emissions. These snowmobiles are judged in a series of static and dynamic events, including technical instruction emissions. Doe law engineering engineering and that cost and relevant design.

- 2. Select the link under VOLUNTEER for Sign Up As New Judge
- 3. Complete the required field on next page (which is shown in two separate screen shots below):

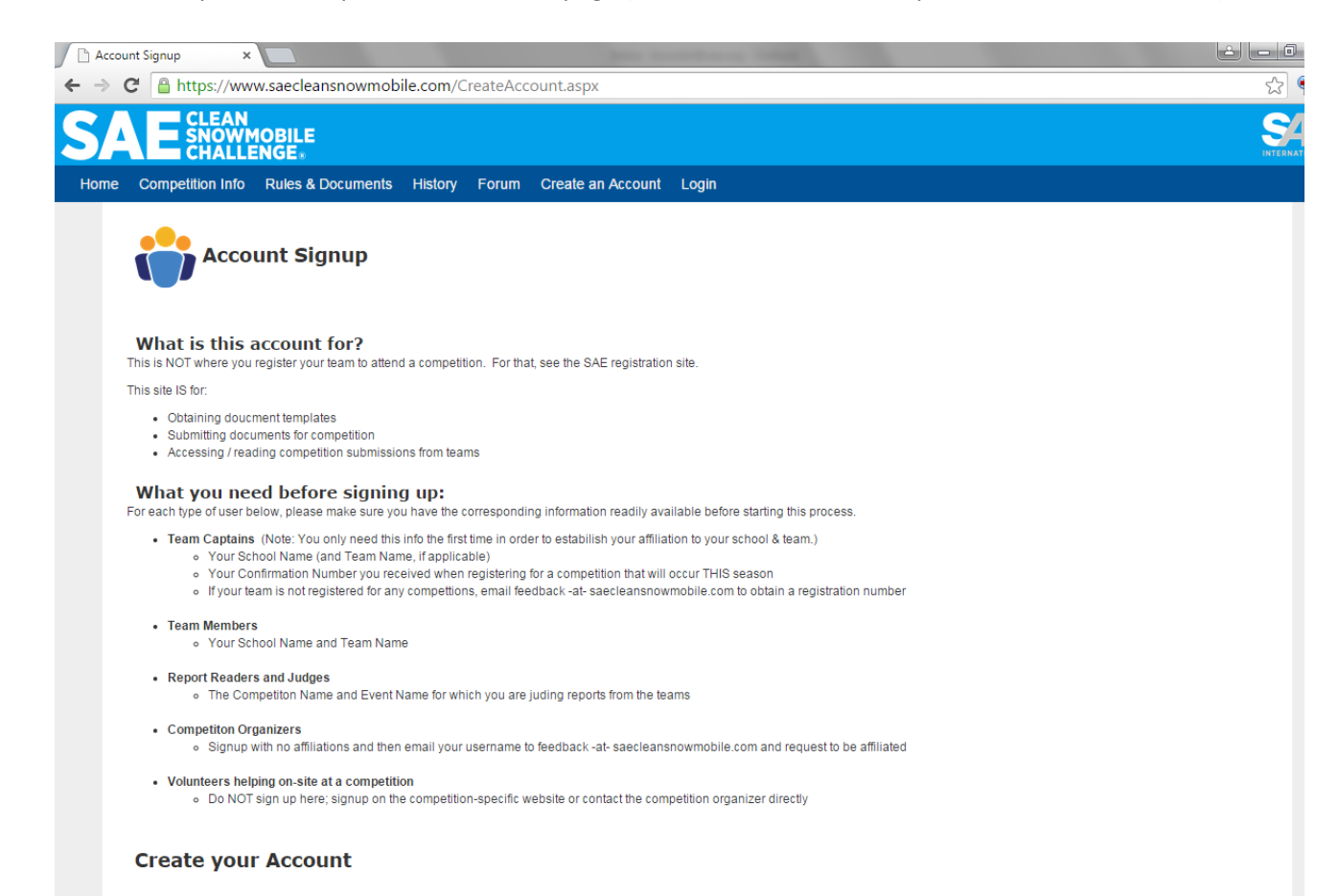

|                 | unt Signup ×                                                             | wmobile.com/CreateAccount.aspx                                                                                                    |
|-----------------|--------------------------------------------------------------------------|----------------------------------------------------------------------------------------------------|
|                 | Your Account Informatio                                                  | 'n                                                                                                    |
|                 | Username:                                                                | Your unique account username, used to login to the system.                                                                                                    |
|                 | Password:                                                                | Your password needs:                                                                                                    |
| These are       | Re-type Password:                                                        | -between 6 and 16 chars -at least 4 letters -at least 1 number                                                                                                    |
| required fields | Password Hint:                                                           | -to not contain your username If you forget your password, we can send this to your email. It cannot contain your username                                                               |
|                 | Your Greeting:                                                           | or password. We'll show you this text during the login process (along with your UserImage which you can set later) so that you know it's actually our website that you are logging into. |
|                 | First Name:                                                              | Your first name. This is not used in public.                                                                                                    |
|                 | Last Name:                                                               | Your last name. This is not used in public.                                                                                                    |
|                 | Display Name:                                                            | The name you would like to be shown in the public / community areas of the system.                                                                                                    |
|                 | Email Address:                                                           | Your email. Please use an actively-checked email address. The SAE Collegiate Design<br>Series will not share your email with any groups.                                                 |
|                 | Country:                                                                 | The country in which you currently live.                                                                                                    |
|                 | State/Province/Area:<br>City:                                            | Optional: Your state (US), province, or other general geographic area.<br>Optional: The city or local region in which you live.                                                          |
| L L             | Your Affiliations                                                        |                                                                                                    |
|                 | Check any of the following that a<br>If none apply, simply click Next to | pply to you. More information about your affiliation will be collected at the next step.                                                                                                 |
|                 | Team Captain / Team Advisor (A                                           | Authorization Number Required)                                                                                                    |
| -               | Team Member (non-Captain)                                                |                                                                                                    |
| L               | Competition Report Judge                                                 | Whether you are reviewing the Design Papers, MSRP or Electrical Systems Form this should be your selection<br>Then hit the Next button                                                   |
|                 | Rule Representative                                                      |                                                                                                    |
|                 | Next                                                                     |                                                                                                    |

4. Next you will need to ensure you are affiliating to the correct event.

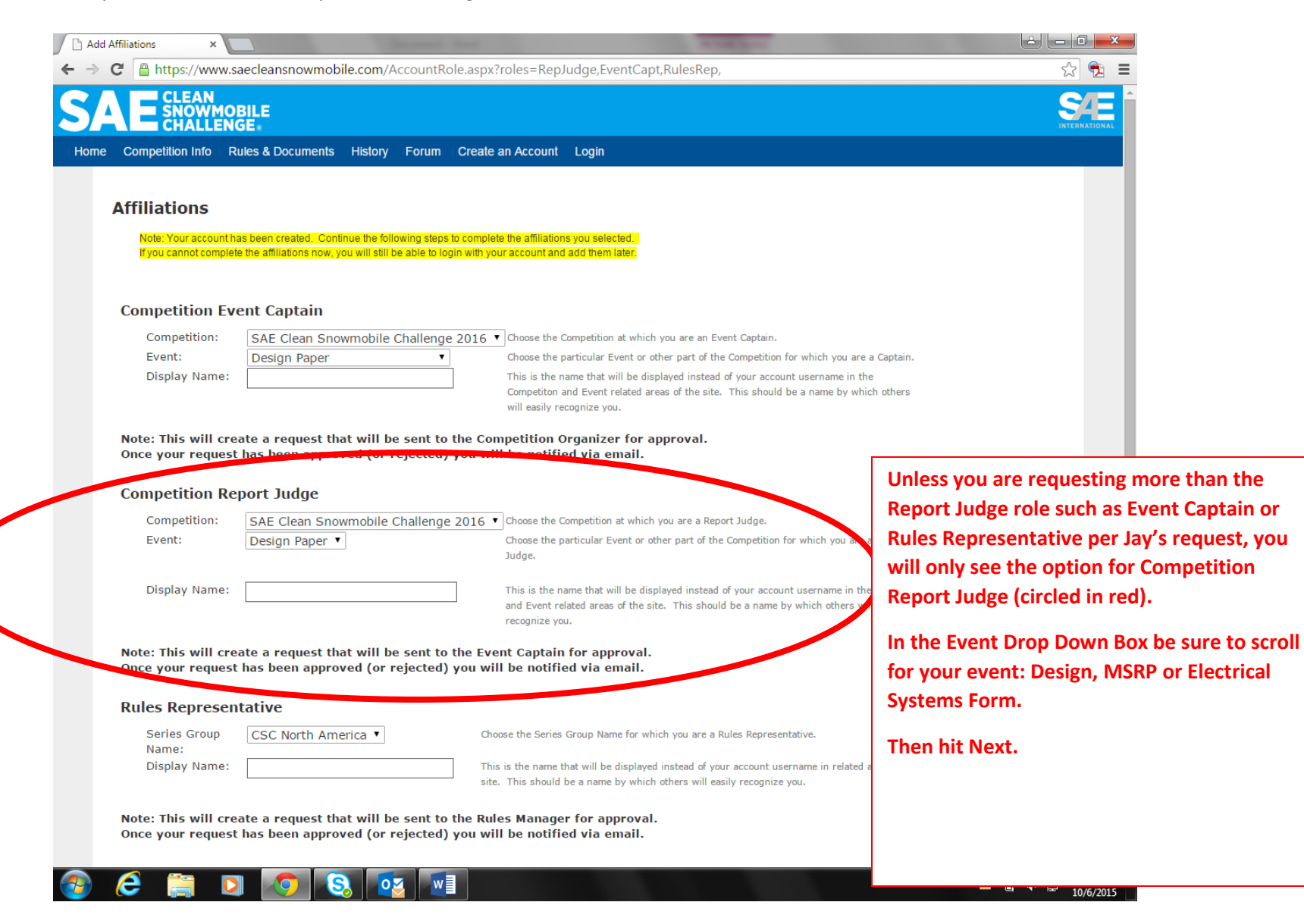

5. An email will be sent to Jay and Kaley Zundel regarding your request. Once approved you will be granted access. An email will also be sent to your inbox notifiying you that you now have access or been denied such as examples below:

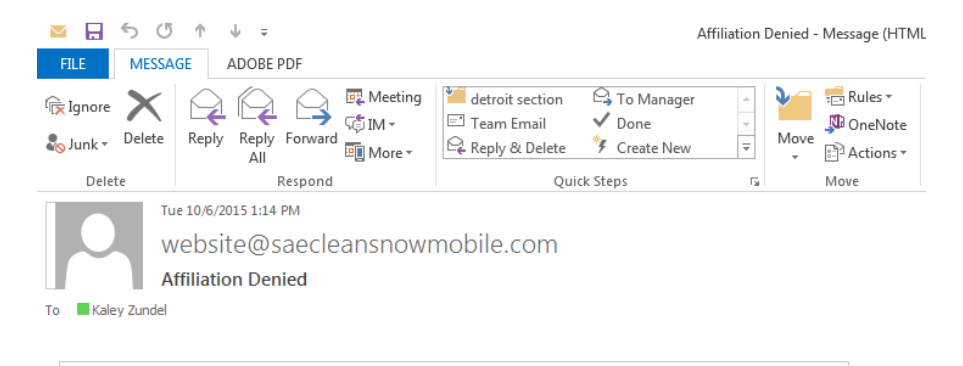

## **Affiliation Denied**

Your request to be a Event Captain has been denied.

Kaley, you were denied to be a Event Captain.

Please do not reply to this message; it was sent from an unmonitored email address. This message is a service email related to your use of SAE Clean Snowmobile.

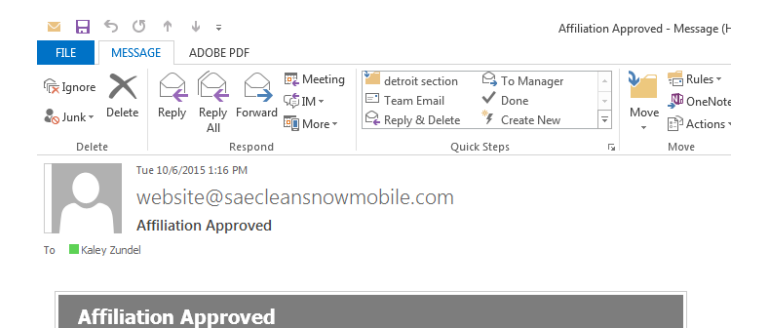

## Your request to be a Report Judge has been approved.

Kaley, you are now a Report Judge. New features will be available to you the next time you login to your account at <u>www.saecleansnowmobile.com</u>

Please do not reply to this message; it was sent from an unmonitored email address. This message is a service email related to your use of SAE Clean Snowmobile.

| SAE Clean Snowmobile CF × 🕒 Manage Events | ×                     | and the second second | and the second second |                    |        | 2 <b>- - - - -</b>       |
|-------------------------------------------|-----------------------|-----------------------|-----------------------|--------------------|--------|--------------------------|
| ← → C 🔒 https://www.saecleansnown         | mobile.com/cdsweb     | /gen/Default_NoFla    | ish.aspx              |                    |        | ☆ 🔁 🔳                    |
| SAE CLEAN<br>SNOWMOBILE<br>CHALLENGE.     |                       |                       |                       |                    |        |                          |
| Home Activity Menu Jump To Activity 🗸     | Competition Info      | Rules & Documents     | History Forum         | Add an Affiliation | Logout |                          |
| Welcome to the SAE Clean Snowmobi         | le CdsWeb site. Pleas | se choose from the me | enu options:          |                    |        |                          |
| COMMUNITY MEMB                            | ER                    |                       |                       |                    |        |                          |
| Change My Password                        |                       |                       |                       |                    |        |                          |
| Update My CdsWeb User                     | Account               |                       |                       |                    |        |                          |
|                                           |                       |                       |                       |                    |        |                          |
|                                           |                       |                       |                       |                    |        |                          |
|                                           |                       |                       |                       |                    |        |                          |
|                                           |                       |                       |                       |                    |        |                          |
|                                           |                       |                       |                       |                    |        |                          |
|                                           |                       |                       |                       |                    |        |                          |
|                                           |                       |                       |                       |                    |        |                          |
|                                           |                       |                       |                       |                    |        |                          |
|                                           |                       |                       |                       |                    |        |                          |
|                                           |                       |                       |                       |                    |        |                          |
|                                           |                       |                       |                       |                    |        |                          |
|                                           |                       |                       |                       |                    |        |                          |
|                                           |                       |                       |                       |                    |        | Website administered by: |
|                                           |                       |                       |                       |                    |        |                          |

| SAE                        | Clean Snowmobile Cl                    | × Manage Events                 | ; × 🗖                 | Summer of             | Ingeneration of the local division of the local division of the lo |       | -                  |        |   | ÷ - 6                                   | ×                     |
|----------------------------|----------------------------------------|---------------------------------|-----------------------|-----------------------|----------------------------------------------------------------------------------------------------|-------|--------------------|--------|---|-----------------------------------------|-----------------------|
| $\leftarrow \ \Rightarrow$ | C https://                             | www.saecleansnowr               | mobile.com/cdswe      | eb/gen/Default_NoFl   | ash.aspx                                                                                                    |       |                    |        |   | 52                                      |                       |
| S/                         |                                        | N<br>VMOBILE<br>LENGE⊪          |                       |                       |                                                                                                    |       |                    |        |   |                                         | NATIONAL              |
| Home                       | e Activity Menu                        | Jump To Activity 👻              | Competition Info      | Rules & Documents     | History F                                                                                                    | =orum | Add an Affiliation | Logout |   |                                         |                       |
|                            | Welcome to the                         | SAE Clean Snowmobil             | ile CdsWeb site. Plea | ase choose from the m | enu options:                                                                                                    |       |                    |        |   |                                         |                       |
|                            | сомми                                  |                                 | ER                    |                       |                                                                                                    |       |                    |        |   |                                         |                       |
|                            | <ul><li>Chang</li><li>Update</li></ul> | e My Password<br>My CdsWeb User | Account               |                       |                                                                                                    |       |                    |        |   |                                         |                       |
|                            |                                        |                                 |                       |                       |                                                                                                    |       |                    |        |   |                                         |                       |
|                            |                                        |                                 |                       |                       |                                                                                                    |       |                    |        |   |                                         |                       |
|                            |                                        |                                 |                       |                       |                                                                                                    |       |                    |        |   |                                         |                       |
|                            |                                        |                                 |                       |                       |                                                                                                    |       |                    |        |   |                                         |                       |
|                            |                                        |                                 |                       |                       |                                                                                                    |       |                    |        |   |                                         |                       |
|                            |                                        |                                 |                       |                       |                                                                                                    |       |                    |        |   |                                         |                       |
|                            |                                        |                                 |                       |                       |                                                                                                    |       |                    |        |   |                                         |                       |
|                            |                                        |                                 |                       |                       |                                                                                                    |       |                    |        |   |                                         |                       |
|                            |                                        |                                 |                       |                       |                                                                                                    |       |                    |        |   |                                         |                       |
|                            |                                        |                                 |                       |                       |                                                                                                    |       |                    |        |   |                                         |                       |
|                            |                                        |                                 |                       |                       |                                                                                                    |       |                    |        |   |                                         |                       |
|                            |                                        |                                 |                       |                       |                                                                                                    |       |                    |        | ٨ | Website administ<br>Digital Engineering | ered by:<br>Solutions |

|                                |                                                                    |                                                                                                    | S4E          |
|--------------------------------|--------------------------------------------------------------------|----------------------------------------------------------------------------------------------------|--------------|
|                                |                                                                    |                                                                                                    | INTERNATIONA |
| Activity Menu Jump To Activity | <ul> <li>Competition into Rules &amp; Documents History</li> </ul> | Forum Add an Affiliation Logout                                                                                                    |              |
| Add Affiliation                |                                                                    |                                                                                                    |              |
|                                |                                                                    |                                                                                                    |              |
| Username:                      |                                                                    |                                                                                                    |              |
| TimZ                           | Next                                                               |                                                                                                    |              |
| Please select one or more o    | f the following and enter the required informat                    | tion to complete your affiliation request:                                                                                          |              |
| Toam Mombor                    |                                                                    |                                                                                                    |              |
| Team Cantain / Team Adv        | isor                                                               |                                                                                                    |              |
| National Tech Inspector        |                                                                    |                                                                                                    |              |
| Competition Event Captair      | n                                                                  |                                                                                                    |              |
| Competition Report Judge       |                                                                    |                                                                                                    |              |
| Rules Representative           |                                                                    |                                                                                                    |              |
| Competition Report 1           | udae                                                               |                                                                                                    |              |
| Series Crown Names             | CSC North America                                                  | Choose the Series Group to which the Competition belongs                                                                            |              |
| Competition:                   | SAE Clean Snowmobile Challenge 2016                                | Choose the Competition at which you are an Report Judge.                                                                            |              |
| ·                              | Electrical Systems Form (ESF) •                                    | Choose the particular Event or other part of the Competition for which                                                              |              |
| Event:                         |                                                                    | you are a Report Judge.                                                                                                    |              |
|                                | TimZ                                                               | This is the name that will be displayed instead of your account                                                                     |              |
| Display Name:                  |                                                                    | username in the Competiton and Event related areas of the site. This<br>should be a name by which others will easily recognize you. |              |
| Noto: This will                | a request that will be sent to the Event Contri                    |                                                                                                    |              |
| Note: This will create         | a request that will be sent to the Event Captai                    | n for approval.                                                                                                    |              |

| an Snowmobile CF 🗙 🕒 Manage Events 🛛 🗙 🔼                                                                    |                                                           |
|----------------------------------------------------------------------------------------------------|-----------------------------------------------------------|
| https://www.saecleansnowmobile.com/cdsweb/gen/Default_NoFlash.aspx                                          | ☆ 🔁 🔳                                                     |
| CLEAN<br>SNOWMOBILE<br>CHALLENGE                                                                            |                                                           |
| Activity Menu Jump To Activity - Competition Info Rules & Documents History Forum Add an Affiliation Logout |                                                           |
| elcome to the SAE Clean Snowmobile CdsWeb site. Please choose from the menu options:                        |                                                           |
| REPORT JUDGE- SAE CLEAN SNOWMOBILE CHALLENGE<br>2016: ELECTRICAL SYSTEMS FORM (ESF)                         |                                                           |
| View / Process Submitted Documents                                                                          |                                                           |
| COMMUNITY MEMBER<br>• Change My Password<br>• Update My CdsWeb User Account                                 |                                                           |
|                                                                                                    | Website administered by:<br>Digital Engineering Solutions |

| 🕒 SAE Clean Snowmobile Cl- 🗙 🕒 Approve Report Judge Re 🗙 🛄                                                       | ÷ 🖬 🗐 🗙                                                     |
|----------------------------------------------------------------------------------------------------|-------------------------------------------------------------|
| ← → C A https://www.saecleansnowmobile.com/cdsweb/gen/Default_NoFlash.aspx                                       | ☆ 🔁 🛢                                                       |
| SAE CLEAN<br>SNOWMOBILE<br>CHALLENGE:                                                                            | STEE<br>INTERNATIONAL                                       |
| Home Activity Menu Jump To Activity - Competition Info Rules & Documents History Forum Add an Affiliation Logout |                                                             |
| Welcome to the SAE Clean Snowmobile CdsWeb site. Please choose from the menu options:                            |                                                             |
| REPORT JUDGE- SAE CLEAN SNOWMOBILE CHALLENGE<br>2016: DESIGN PAPER                                               |                                                             |
| View / Process Submitted Documents                                                                               |                                                             |
|                                                                                                    |                                                             |
| Community member     Change My Password     Update My CdsWeb User Account                                        |                                                             |
|                                                                                                    |                                                             |
|                                                                                                    |                                                             |
|                                                                                                    |                                                             |
|                                                                                                    |                                                             |
|                                                                                                    | Website administered by:<br>A Digital Engineering Solutions |

| SAE Clean Si | inowmobile CF ×                               | SAE Clean Snow            | mobile Ch 🗙 📃       | Summer of             | -          |       |                    |        |  | <u> -</u> (                           | ] X                       |
|--------------|-----------------------------------------------|---------------------------|---------------------|-----------------------|------------|-------|--------------------|--------|--|---------------------------------------|---------------------------|
| ← ⇒ C'       | Attps://www.                                  | saecleansnowm             | obile.com/cdswe     | b/gen/Default_NoFl    | ash.aspx   |       |                    |        |  | \$                                    | <b>1</b>                  |
| SA           | CLEAN<br>SNOWMO<br>CHALLEN                    | )BILE<br>IGE⊪             |                     |                       |            |       |                    |        |  | IN                                    |                           |
| Home Act     | tivity Menu Jum                               | np To Activity 👻          | Competition Info    | Rules & Documents     | History    | Forum | Add an Affiliation | Logout |  |                                       |                           |
| Welco        | ome to the SAE C                              | Clean Snowmobile          | e CdsWeb site. Plea | ase choose from the m | enu option | s:    |                    |        |  |                                       |                           |
| R<br>20      | EPORT JU<br>016: MRS                          | UDGE- SA<br>P             |                     | SNOWMOBIL             | E CH       | ALLE  | NGE                |        |  |                                       |                           |
|              | View / Proce                                  | ess Submitted [           | Documents           |                       |            |       |                    |        |  |                                       |                           |
|              |                                               |                           |                     |                       |            |       |                    |        |  |                                       |                           |
| C            |                                               |                           | ER                  |                       |            |       |                    |        |  |                                       |                           |
|              | <ul><li>Change My</li><li>Update My</li></ul> | Password<br>CdsWeb User A | Account             |                       |            |       |                    |        |  |                                       |                           |
|              |                                               |                           |                     |                       |            |       |                    |        |  |                                       |                           |
|              |                                               |                           |                     |                       |            |       |                    |        |  |                                       |                           |
|              |                                               |                           |                     |                       |            |       |                    |        |  |                                       |                           |
|              |                                               |                           |                     |                       |            |       |                    |        |  |                                       |                           |
|              |                                               |                           |                     |                       |            |       |                    |        |  | Website admin<br>& Digital Engineerii | stered by:<br>Ig Solution |